我们学习了网络连接的软件和硬件基础知识,建立了自己的家庭小网络,这仅 仅是在硬件上实现了网络连接,要真正建设属于我们自己的网上家园,我们还需要 了解如何更好的在网络上表达自己的创意,而不是仅仅停留在观赏别人的作品上。

在本主题中,我们以制作 H5 创意页面为例,体验利用网络设计作品和发布分享作品。

# 校园动态发布

要建立自己的网络新家园,除了连通网络之外,还应该学会在网络上发布分享 信息。本主题通过制作发布校园动态,体验网络信息交流和网络信息的收集。

windows 系统下能够连上网络的台式电脑、笔记本电脑、平板电脑或智能手机 (可选)。

浏览器、WPS 秀堂、H5 手机 App 制作工具(可选)

学生通过构建主题、制作发布校园动态,体验网络信息交流,让自己不仅是一 个信息消费者,也是一个信息生产者。

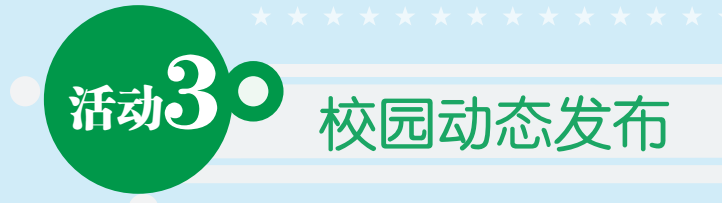

本活动通过制作发布校园动态,体验网络信息交流和网络信息的收集。

### 一、活动情境:

学校刚刚举办了元旦庆祝晚会,在晚会中,同学们发挥特长,展现风采,为全校同学带来了一场集歌唱、小品、舞蹈、朗诵、合唱等形式为一体的视觉听觉盛宴。 现在我们要通过 H5 工具(本活动中以"WPS 秀堂"为例)制作移动画册。

二、H5 校园动态发布:

### 1. 画册设计

(1)确定画册主题及风格,思考作品观看对象是什么群体?分析该群体的喜好,还要思考你想表达什么信息,从而设计方案让你的作品更加形象直观的呈现信息,也使观看者更容易理解,并印象深刻。画册可包含以下几个板块:封面、目录、内容页、表单、结束页。我们可以根据不同的场景选择相应模板(如图1)。

| 场景 | 全部        | 节日热点     | 邀请        | B _      | 议剪影      | 品牌宣传     | 培训招      | 注 ;      | 活动促销     | 招聘简历     | i 相册     | ł i      | 商务报告     |
|----|-----------|----------|-----------|----------|----------|----------|----------|----------|----------|----------|----------|----------|----------|
| 行业 | 全部<br>房地产 | 电商<br>酒店 | 互联网<br>家居 | 科技<br>服装 | 党政<br>珠宝 | 教育<br>婚庆 | 母嬰<br>美容 | 金融<br>健康 | 保险<br>体育 | 汽车<br>农业 | 能源<br>机械 | 餐饮<br>个人 | 旅游<br>其他 |
| 风格 | 全部        | 简约       | 时尚        | 商务       | 科技       | 中国风      | 扁平化      | 卡通       | 清新       | 怀旧       | 橫屏       |          |          |
|    |           |          |           |          |          | 图1       |          |          |          |          |          |          |          |

(2)规划画册页面方向:横屏或竖屏。横屏适合报告与培训,将手机与投影相 连接进行演讲与展示,达到 ppt 效果(图 2)。竖屏方便用户在手机上浏览(图 3)。

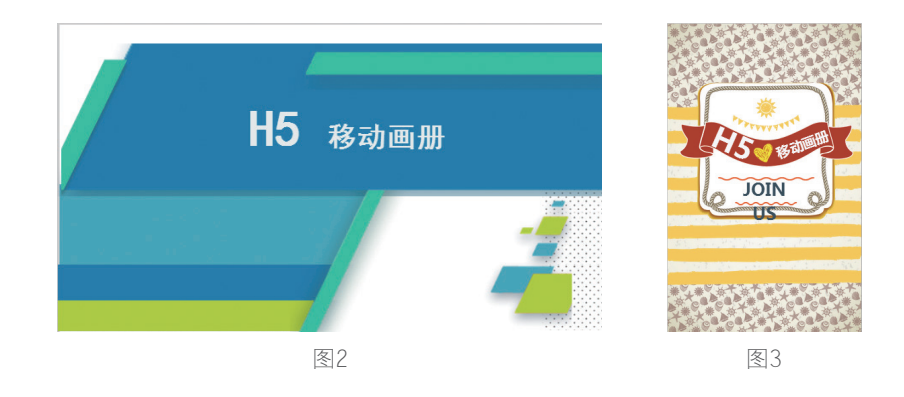

## 2. 素材准备

(1)准备好作品的文案,好的文案可以让你的作品更有代入感,让人印象深刻。

(2)将所需的图片素材用相关软件进行处理后打包整理好。

(3)选择合适的背景音乐。

### 3. 制作移动画册

(1)进入秀堂首页 http://s.wps.cn,选择登录方式或注册后登录(图4)。

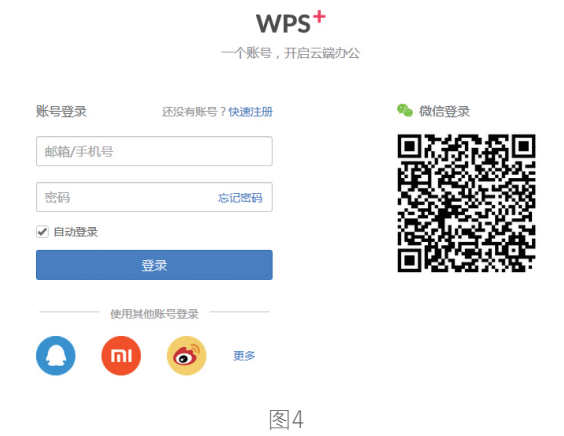

(2)选择"创建空白画册"或从模板库中选择适合的模板套用,若是选择"创 建空白画册"则先选择画册方向(图 5、图 6)。

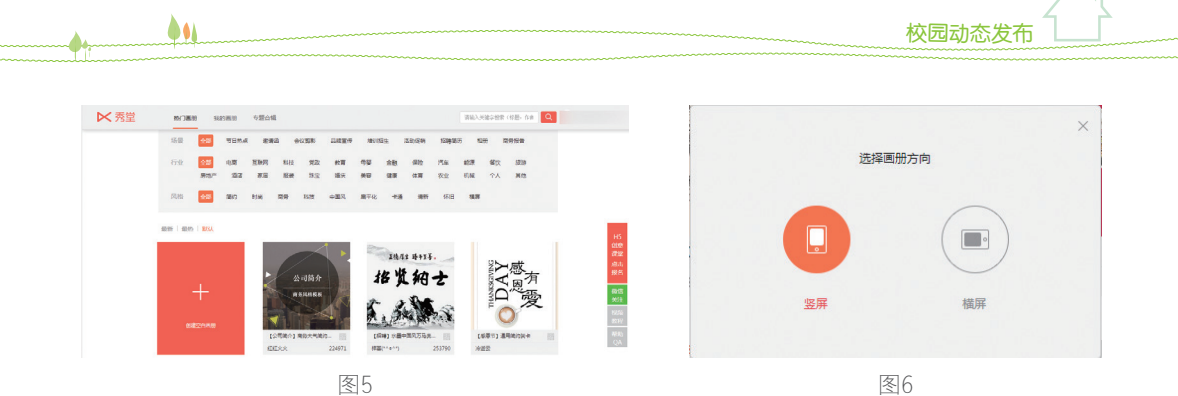

(3)进入画册,进行编辑(图7)。

①制作封面

秀堂为大家提供了很多在线素材模板,我们可以选择适合自己主题风格的模板, 然后稍作修改,当然也可以自己绘制或收集图片素材进行排版设计(图8)。

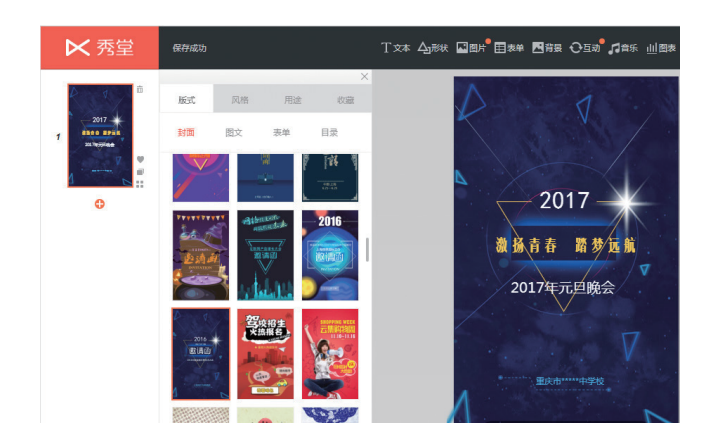

图8

文本的添加与美化

A. 单击"文本"按钮,输入文字。

B. 对文本框进行编辑。可以设置边框颜色,粗细,填充颜色,设置链接和图层的上下等(图9)。

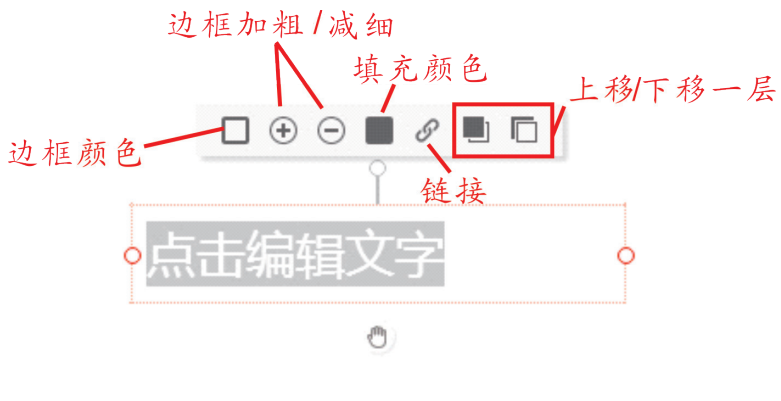

图9

C. 对文本进行编辑。先选择所需编辑的文本,然后对其字体、字号、颜色、效果、 对齐方式、行间距等进行设置(图 10)。

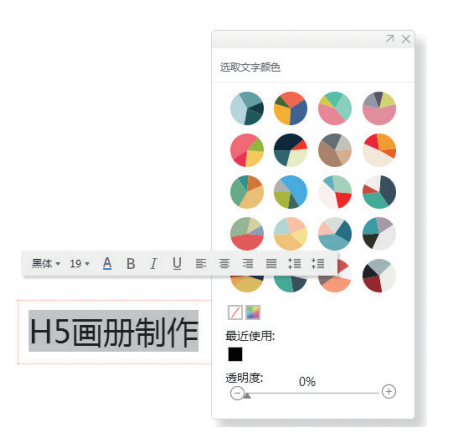

图10

添加形状或图片或背景

秀堂给大家提供了丰富的在线形状、图片和背景素材,使用者可根据需要选择, 也可以上传自己准备的图片、背景素材(图 11)。选择插入之后,再对形状或图片 进行编辑(图 12)。

校园动态发布

填充图片 截剪

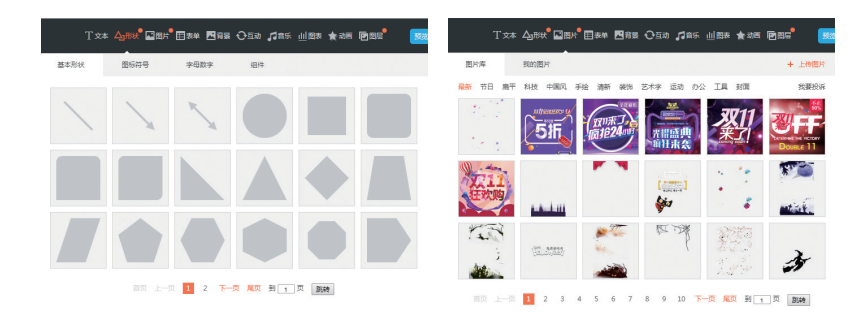

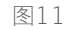

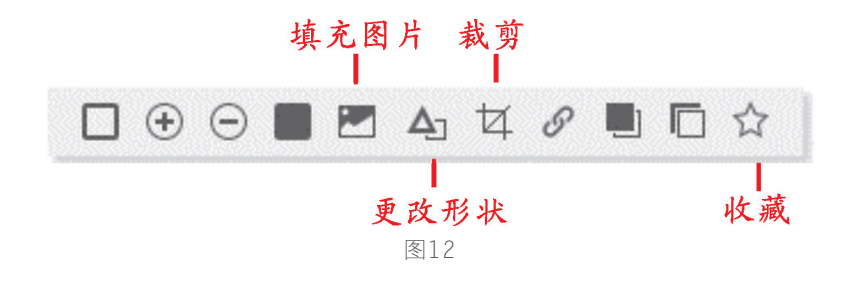

②制作内容页

-

单击页下面的"+"号,新建一页(图 13);与制作封 面类似的方法制作每一页内容。

添加动画效果

在页面上方工具栏中点击"动画"操作按钮。换页动画的"拖动"和"滑动"效果是应用于全部页面的(图 14)。

选择想要添加动画的元素,单击"添加动画",选择动 画样式,右侧面板可以设置开始时间、顺序等,底部的"预 览"按钮可以预览本页的动画效果(图 15)。

若想要更改动画顺序,选择想要改变排序的动画内容, 左键按住拖拽至想要的顺序位置,根据自己需要设置开始 时间即可。

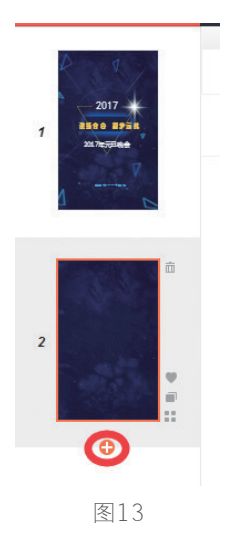

编辑动画 ▼ 换页动画: 滑动 滑动 动画将应用于全部页

图14

33

▲ 信息技术 🤈 年级 (下) 🅠

| )          | 部页  | )  |   |
|------------|-----|----|---|
| 1 图片 (从上弹) | 0   |    |   |
| 2 图片(淡入)   |     |    | đ |
| 开始在上一      | 动画结 | 束后 | • |
| 开始时间(秒)    | < 🗌 | 0  | > |
| 持续时间(秒)    | <   | 1  | > |
| 重复次数       | <   | 1  | > |
| 更改         |     | 预览 |   |
|            |     |    |   |
|            |     |    |   |
| 添加         | 动画  |    |   |

图15

③添加背景音乐

一个生动有趣的 H5 作品一般是需要配上一段与主题风格一致的音乐,能让观 看者更能产生共鸣。在页面上方工具栏中点击"音乐"操作按钮 🛲 。可以直接使 用秀堂的音乐库,也可以上传自己的音乐文件或者音乐链接(图 16)。

④制作"你最喜欢的节目"投票

| 音乐库 我的音乐          | + 上传音乐 の 外链音 |
|-------------------|--------------|
| 最新伤感 震撼动感场景 轻快 恬静 | 已逃擇: ()      |
| 雨中漫步.mp3          | 0            |
| 闲云孤鹞.mp3          | 0            |
| 轻景音乐.mp3          | 0            |
| 蝶飞花舞.mp3          | 0            |
| 绿荫漫步.mp3          | 0            |
| 缘之空.mp3           |              |
| 神秘的海洋.mp3         | 0            |
| 空灵神秘唯美女声.mp3      | 0            |
| 神難侠倡背景音乐.mp3      | 0            |
| 盛夏的果实(古筝).mp3     |              |
|                   | 1 2 3 4 下一页  |

图16

-34

投票的实现主要是利用"表单"工具。在页面上方工具栏中点击"表单"操作 按钮 4 , 可以选择默认的快捷表单,如果有其他表单需求,可以使用自定义表单(图 17)。再对表单内容及样式、颜色等进行设置(图 18)。

用户填写表单后,秀堂会将所有数据收集储存,可在:"我的画册 – 表单数据" 中查看(图 19)。

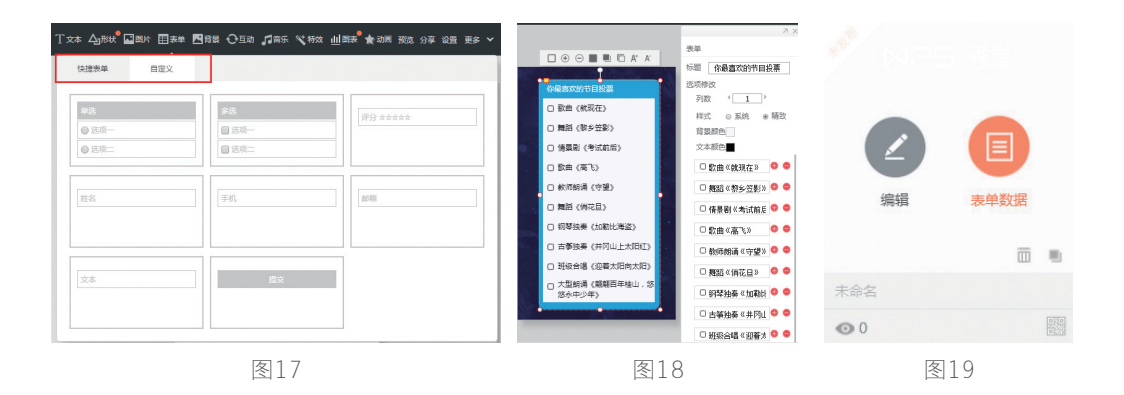

#### ⑤添加其他元素

-

当然你可以为你的作品添加其他元素,让作品更加丰富。如:对作品增加一些 互动性,在页面上方工具栏中单击"互动"操作按钮,选择互动类型,秀堂提供了 二维码、地图、一键拨号、计数器、特效、微信等互动(图 20)。选择之后再进行编辑。

| 音乐山图表 🗙 |
|---------|
|         |
|         |
|         |
| ♥ 喜欢    |
| 6 顶起    |
| ✔ 投票    |
|         |

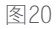

添加链接。通过点击选中用来触发超链接的图标 / 文字 / 图片等, 使其出现如 图 21 上方的操作栏, 选中红框标示的"链接"按钮。

|       | ) 🔳 🔗 🖳 🗖 |
|-------|-----------|
|       | 链接        |
| H5画册制 | 岞         |

图21

在跳出的对话窗口中有"转接到本文档内部页面"和"外部网页链接"的选项。 若想实现文档内部页面跳转,则如图 22 选中"本文档页面链接"的选项,并 选择跳转页数。

| 页面 2 |  |  |
|------|--|--|

图22

若想实现外部网页的跳转,则如图 22 选中"外部网页链接"的选项并输入链接跳转网址。

设置完成后点击确定,则在页面中点击超链接触发图标 /文字/图片等即可转到指定链接页。

插入图表。在页面上方工具栏中点击"图表"操作按钮, 再对图表从数据、类型、系列、颜色等方面进行编辑(图 23)。

⑥作品发布

发布设置

在页面上方工具栏中点击"更多"操作按钮,选择"设置"。弹出如图 24 所示对话框,根据需要对作品的封面、标题进行设置,增添对作品的描述,是否去掉尾页,是否需要自动播放,设置场景开关等。设置完成后点击"确认"按钮。

| ▼ 編輯数据 (或 Ct) | rl+V 从电子表格科 | (贴粪过偏) |
|---------------|-------------|--------|
| A             | В           | C      |
| 13            |             |        |
| 14            |             |        |
| 15            |             |        |
| 16            |             |        |
| 17            |             |        |
| 18            |             |        |
| 4             |             | •      |
|               |             | 行列互    |
| ▼ 选择类型        |             |        |
|               |             |        |
| $\times$      |             |        |
|               |             |        |
|               |             |        |
|               |             | 0      |
| ▼ 选择系列        |             |        |
| 送择全部          |             |        |
| ☑ 西红柿         | ☞ 鸡蛋        |        |
| ■ 显示图例        |             |        |
|               |             |        |
| ▼ 调整颜色        |             |        |
| 西红柿           | _           | _      |
| 数据点色          | 线条颜色 🔜      | 填充颜色   |
| 鸿蛋            |             |        |
| _             | 後久時後        | 结立药鱼   |
| 数据点色          | 206.27.8X   |        |

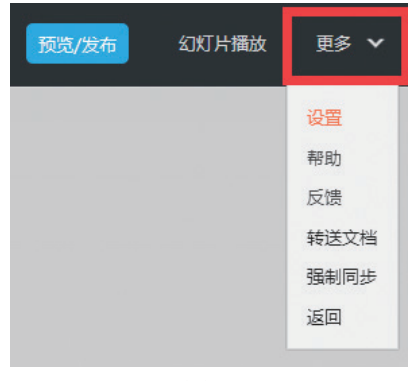

图24

发布作品

.

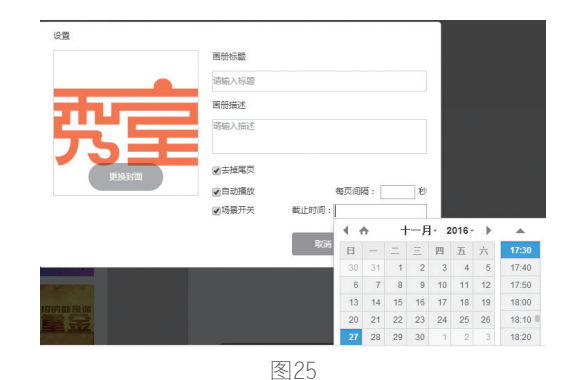

在页面上方工具栏中点击"预览/发布"操作按钮 [2017年],弹出如图 26 所示对 话框。可以在对话框左侧预览到作品的最终效果;也可以在对话框右上方对作品的 封面、标题及描述进行再次编辑。确定无误后即可点击"发布"按钮,将作品发布。

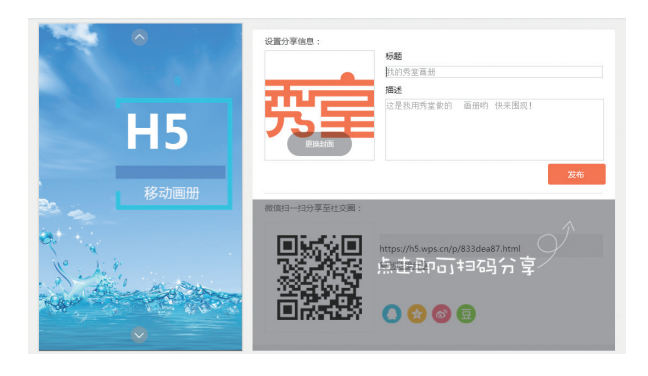

图26

37

将作品分享

点击发布之后,将作品与好友进行分享。方式多种多样,选择合适的方式分享: A. 打开 QQ、微信、微博等软件,打开"扫一扫",扫描二维码后将作品分享 至社交圈(图 27)。

B. 复制链接,再打开好友对话框或者社交圈,粘贴链接,发送或分享链接即可。

C. 点击下方的软件图标进行分享。如利用 QQ 发送给好友或群组,则点击 QQ 图标,在打开的页面中登录,选择要发送的好友或群组,点击发送即可。

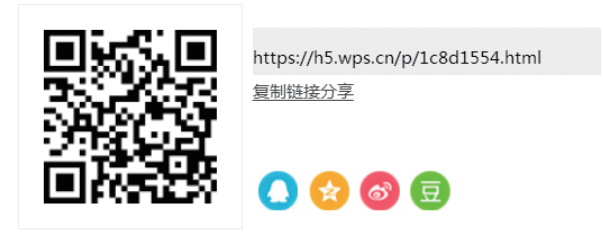

图27

关于"校园元旦晚会"的移动画册就制作完成啦,还等什么,赶集动手试试吧!